## Adding Multiple Accounts of the same Platform to a Social Media Check

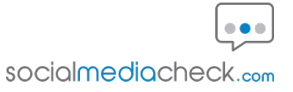

This guide demonstrates the workflow for adding multiple Facebook accounts to your Social Media Check. Note this can also be followed using the other platforms we check in place of Facebook.

| 1 Open a new bowser tab and the Facebook login page.                                                                                                    | search for "Facebook". Press <b>Return</b>    | and navigate to |
|----------------------------------------------------------------------------------------------------|-----------------------------------------------|-----------------|
| $\begin{array}{c} \bullet \\ \leftarrow \end{array} \\ \hline \\ \end{array} \\ \hline \\ \end{array} \\ \hline \\ \end{array} \\ \hline \\ \end{array} \\ \hline \\ \end{array} \\ \hline \\ \\ \end{array} \\ \hline \\ \\ \end{array} \\ \hline \\ \\ \\ \end{array} \\ \hline \\ \\ \\ \\$ |                                               |                 |
|                                                                                                    | Google                                        |                 |
|                                                                                                    | Q Search Google or type a URL  + Add shortcut | ¥ ③             |
|                                                                                                    |                                               |                 |

2 Enter the email address or mobile number for the first account you would like to add to the Social Media Check (Account 1).

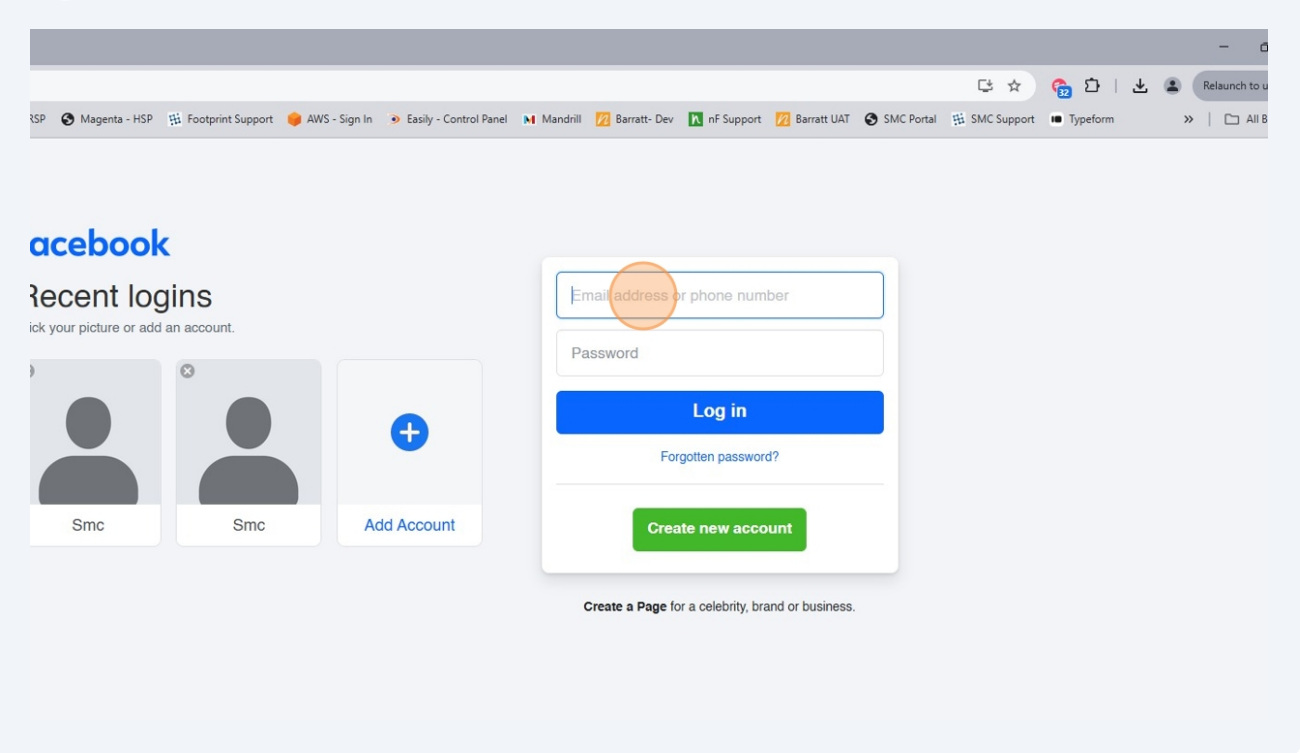

Enter the Facebook account password for Account 1 and click login.

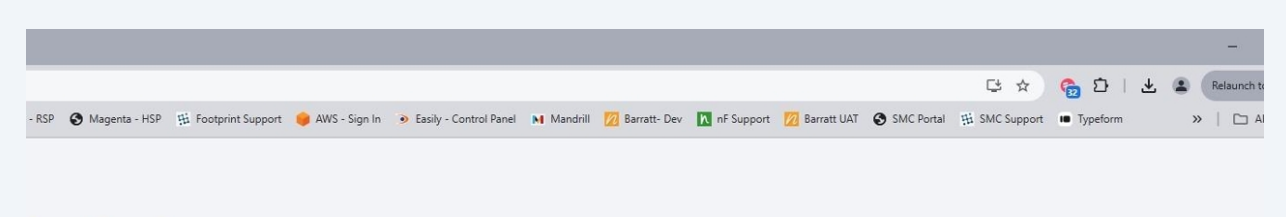

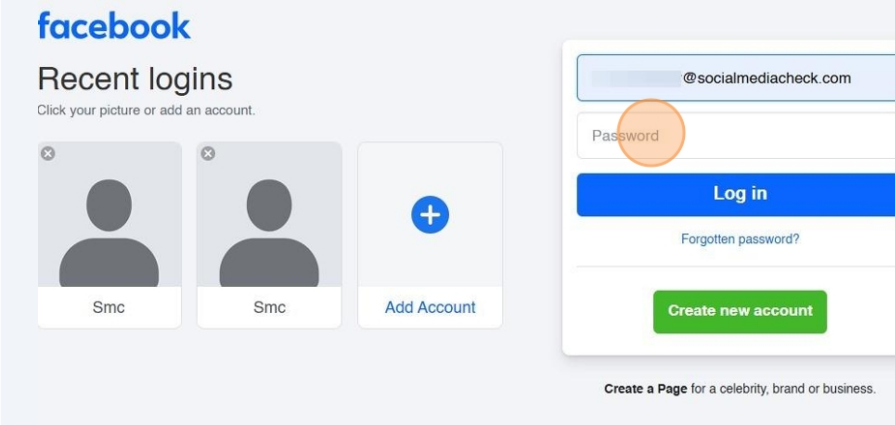

Once you have successfully signed in to account 1 in a browser tab, go to your email account and find the consent email sent by the Social Media Check System.

4

5

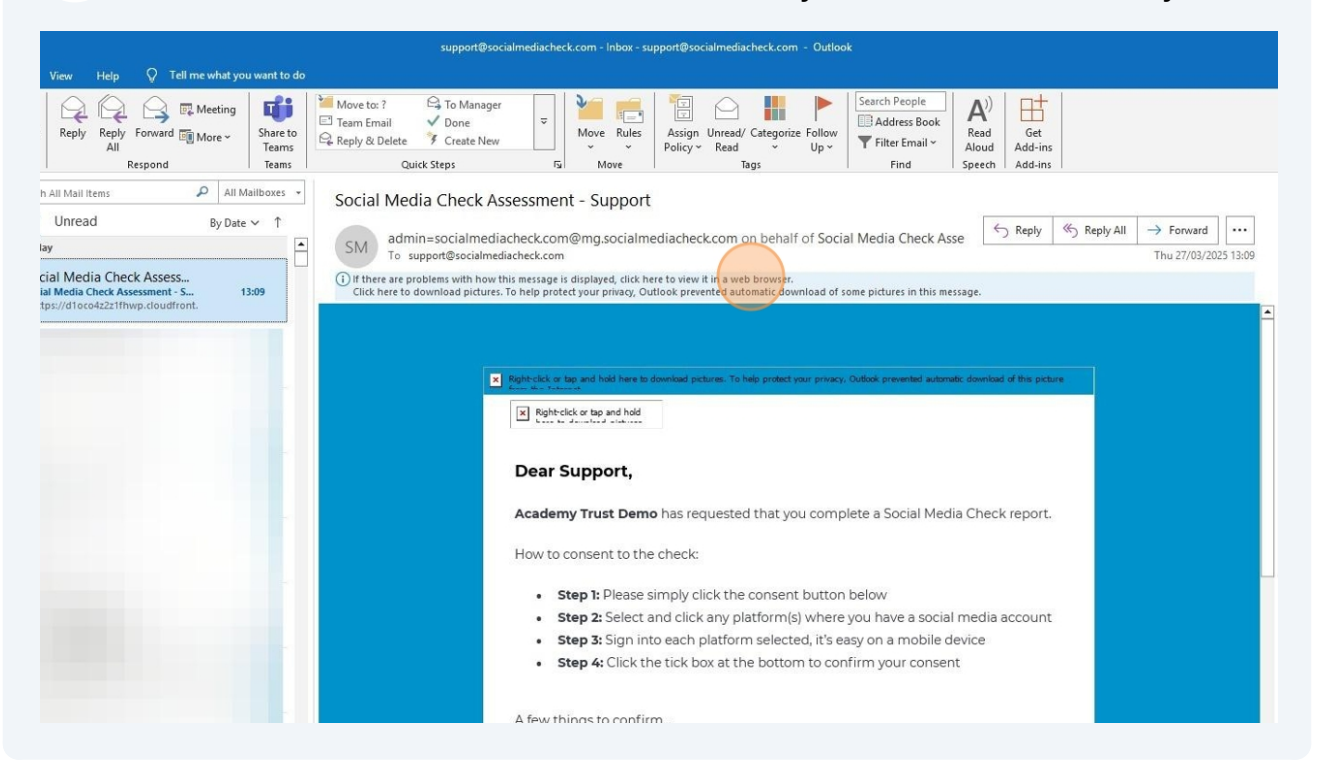

Scroll down on the email and click "CONSENT" to open the Social Media Check screen.

| ial Media Check Assess 13:09<br>Media Check Assessment - 5 13:09<br>ps://d1oco4z2rlfhwp.cloudfront. | (i) If there are problems with how this message is displayed, dick here to view it in a web browser. <ul> <li>We do not get visibility of your password (so there is no need to change it after the check is complete)</li> <li>Social Media Check analysis is fully automated which means we take great care in reporting potential findings. We would rather report content which, upon review by you, is deemed not to contain any behavioural risks than miss something.</li> <li>We do not check or view any private messages (for example Facebook Messenger)</li> </ul> |
|----------------------------------------------------------------------------------------------------|----------------------------------------------------------------------------------------------------|
|                                                                                                    | or WhatsApp)<br>You should already be in possession of information relating to this report, but if you have<br>any additional questions or queries, please find our FAQ section at <u>https://socialmedia-<br/>check.com/faqs/</u> .                                                                                                    |
|                                                                                                    | Our services operate in line with EU and UK data legislation (GDPR) which governs how personal data is handled, stored and transferred. By consenting to this report you are agreeing to our <u>Terms</u> .                                                                                                    |
|                                                                                                    | If you have any questions a http://consent.socialmediacheck.com/<br>you believe this may have to api/v1/accept?<br>acheck.com<br>Please select one of the op 2mZp<br>CONSE VT                                                                                                    |
|                                                                                                    | REFUSE                                                                                                    |

This will automatically bring up the check screen where you can select the Facebook icon from the platform list.

| Social Media Check                                                                                                    |  |
|----------------------------------------------------------------------------------------------------|--|
| It's easy to consent just <b>click on each of the social media platforms</b><br>that you use from the list below.                                            |  |
| Each platform will guide you through a simple consent process. Once<br>consented, each platform will display a green tick to indicate<br>successful consent. |  |
| XX                                                                                                    |  |
| f Facebook                                                                                                    |  |
| Instagram                                                                                                    |  |
| t Tumbir                                                                                                    |  |
| ••• Flickr                                                                                                    |  |
| M Medium                                                                                                    |  |
| □ I confirm that I have selected the Social Media platforms that I                                                                                           |  |

7 This will automatically recognise the Facebook account that has been logged in to in the other tab and prompt you to share your information with the Social Media Check system. Click "Allow" or "Continue us [name]".

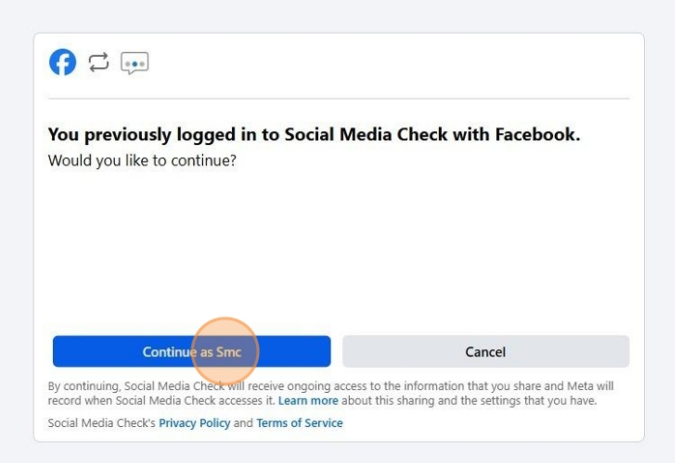

Once account 1 has added to the check, click the Facebook tab again.

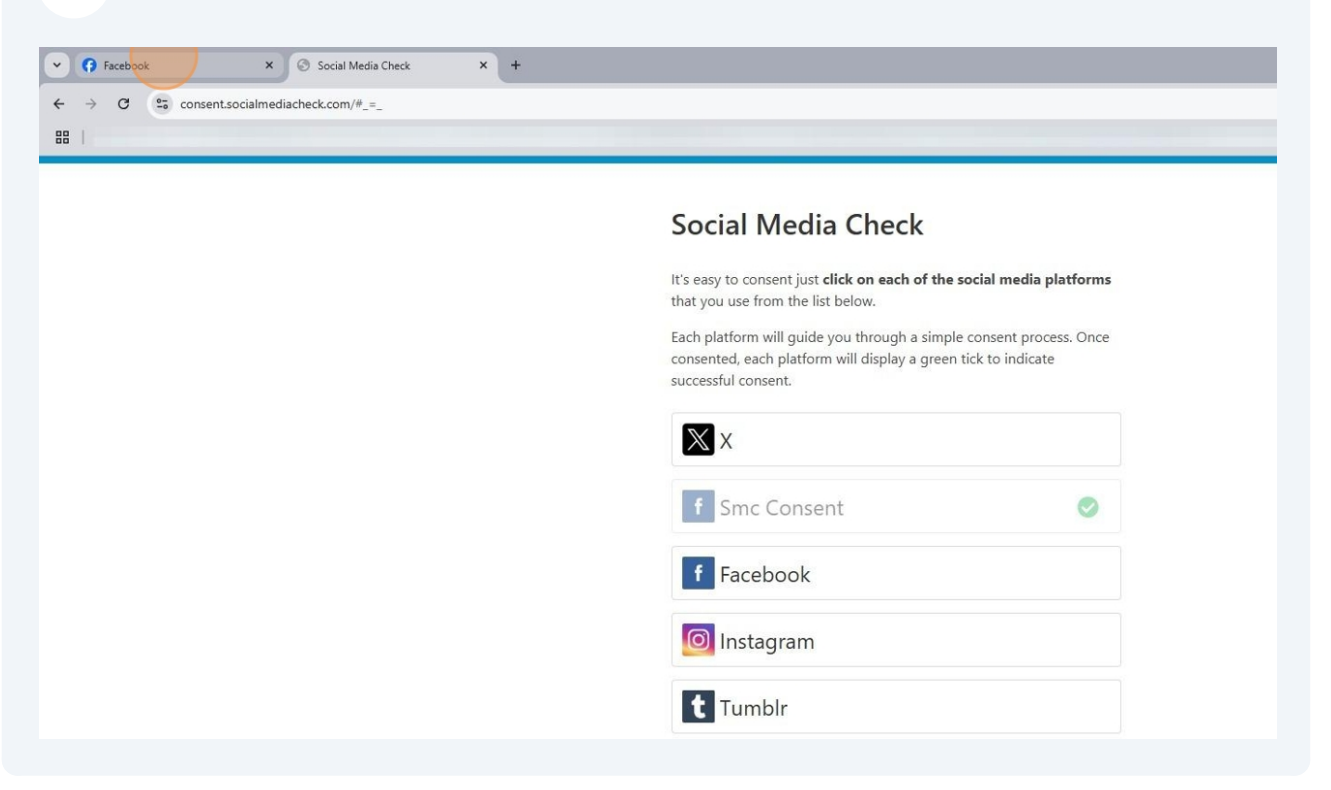

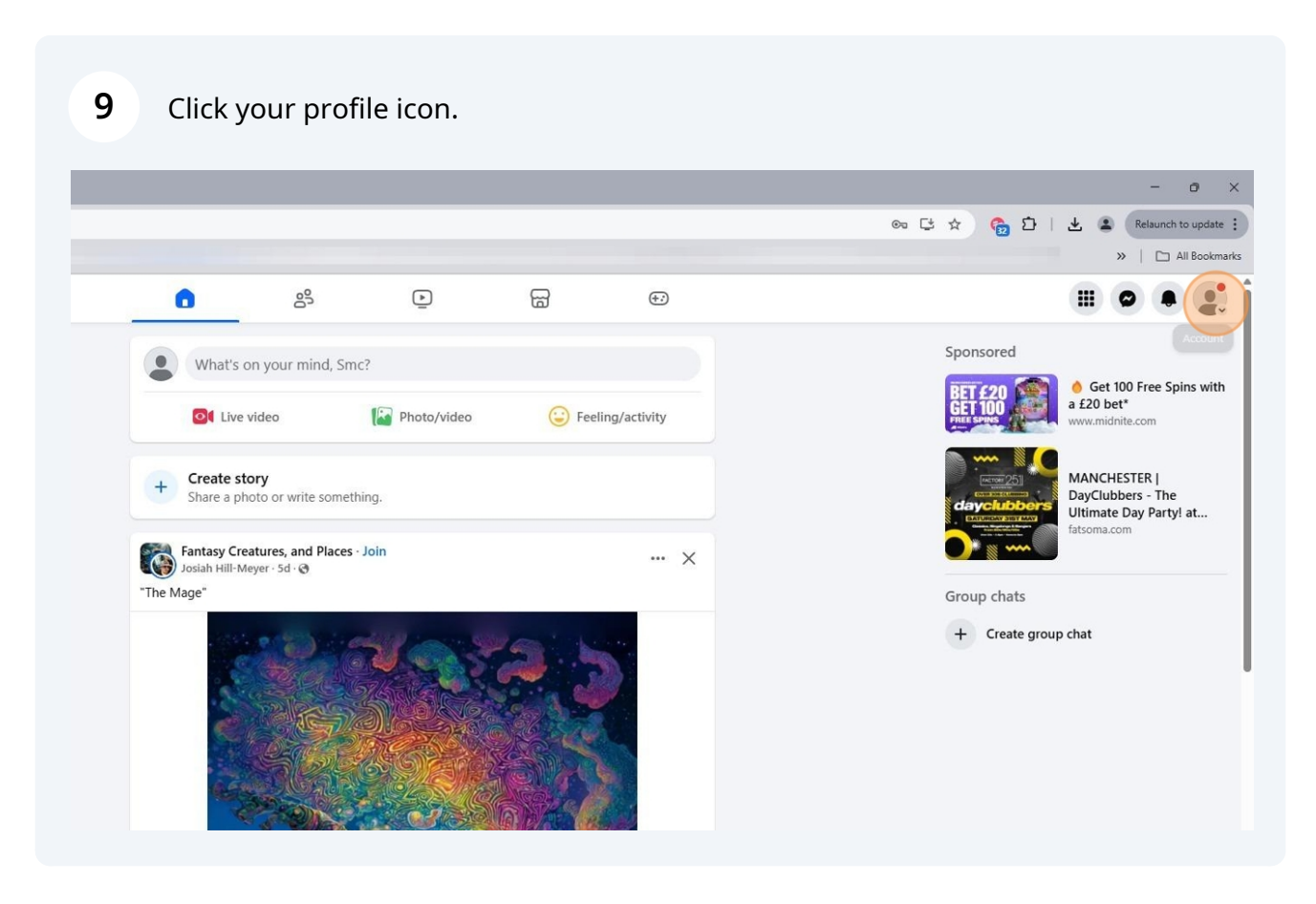

## **10** Click "Log Out" to sign out of Account 1.

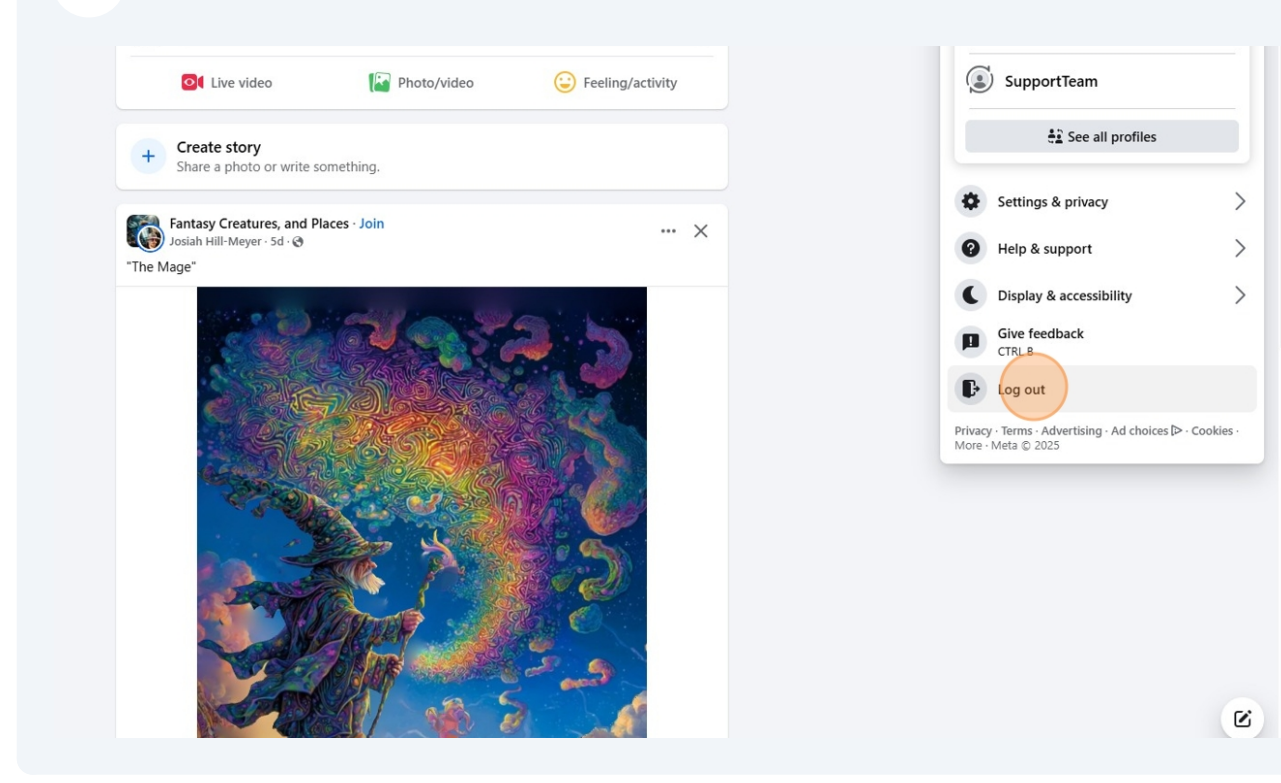

**11** Enter the email address or mobile number for the second account you would like to add to the Social Media Check (Account 2).

| ×   +                |                            |                                 |                                                                        | - 0                 |
|----------------------|----------------------------|---------------------------------|------------------------------------------------------------------------|---------------------|
| J7YRJ7MLBhs1sp6nlb7- | -62RdsB25gjFp6kjoVkJJwUa   | 9o_ISC0a_giydOnFAtvpnTBrShiJzAp | pc01XfxVjuWhaYAMGWE7eT-m-QjrNnw&smuh=52180&lh=Ac_he84ctEv8QtCF 🕻 🖈 🍖 🖸 | Relaunch to upo     |
|                      |                            |                                 |                                                                        | <i>"</i> – <u> </u> |
| xcebook              | C                          |                                 |                                                                        |                     |
| ecent log            | <b>Jins</b><br>an account. |                                 | Email address of phone number                                          |                     |
|                      | ۵                          |                                 | Password                                                               |                     |
|                      |                            | Ð                               | Log in                                                                 |                     |
|                      |                            |                                 |                                                                        |                     |
| Smc                  | Smc                        | Add Account                     | Create new account                                                     |                     |
|                      |                            |                                 | Create a Page for a celebrity, brand or business.                      |                     |
|                      |                            |                                 |                                                                        |                     |
|                      |                            |                                 |                                                                        |                     |

## **12** Enter the Facebook account password for Account 2 and click login.

|                                       |             |                                    |                  | >>   🗅 All Bookmark |
|---------------------------------------|-------------|------------------------------------|------------------|---------------------|
| book                                  |             |                                    |                  |                     |
| nt logins<br>cture or add an account. |             |                                    |                  |                     |
|                                       | •           | Log in<br>Forgotten passwor        | ¢<br>d?          |                     |
| ic Smc                                | Add Account | Create new acco                    | punt             |                     |
|                                       |             | Create a Page for a celebrity, bra | and or business. |                     |
|                                       |             |                                    |                  |                     |

**13** Once you have successfully signed in to account 1 in a browser tab, go back to the Social Media Check tab.

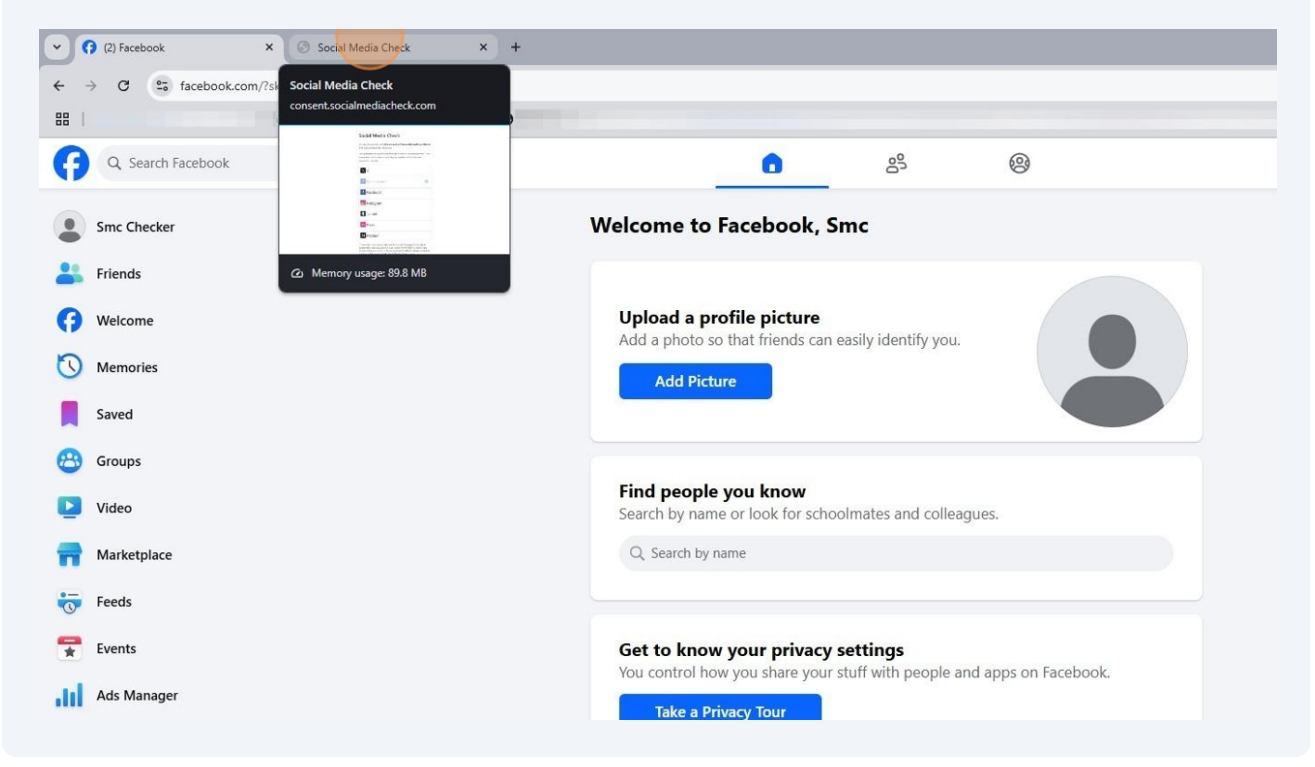

| 14 | Click the Facebook icon from the | platform list again | to add a second account. |
|----|----------------------------------|---------------------|--------------------------|
|----|----------------------------------|---------------------|--------------------------|

| It's easy to consent just <b>click on each of the social media platforms</b><br>that you use from the list below.                                            |  |
|----------------------------------------------------------------------------------------------------|--|
| Each platform will guide you through a simple consent process. Once<br>consented, each platform will display a green tick to indicate<br>successful consent. |  |
| X                                                                                                    |  |
| f Smc Consent                                                                                                    |  |
| f Facebook                                                                                                    |  |
| O Instagram                                                                                                    |  |
| t Tumblr                                                                                                    |  |
| •• Flickr                                                                                                    |  |
| M Medium                                                                                                    |  |
| □ I confirm that I have selected the Social Media platforms that I                                                                                           |  |

Click "I have already logged out of Facebook"

|                                             | Each platform will guide you through a simple consent process. Once<br>consented, each platform will display a green tick to indicate<br>successful consent.          |       |
|---------------------------------------------|----------------------------------------------------------------------------------------------------|-------|
|                                             | Facebook                                                                                                    | 0     |
| Tc<br>ac<br>Tc                              | add another Facebook account you must log out from your current Faceboo<br>count and come back here.<br>come back to this site you may also use the email we sent you | k     |
|                                             | I will go to Facebook and log out                                                                                                    |       |
|                                             | I have already logged out of Facebook                                                                                                    |       |
|                                             | ••• Flickr                                                                                                    |       |
|                                             | M Medium                                                                                                    |       |
| socialmediacheck.com/api/v1/o-auth/facebook |                                                                                                    |       |
| sunny Q Searc                               | n 💽 🛋 😘 🖿 💶 🧿 🖄 🕷 🕷 🛪                                                                                                    | x 😫 🗒 |

The check will automatically recognise the second Facebook account that has been logged in to in the other tab and prompt you to share your information with the Social Media Check system. Click "Allow" or "Continue us [name]".

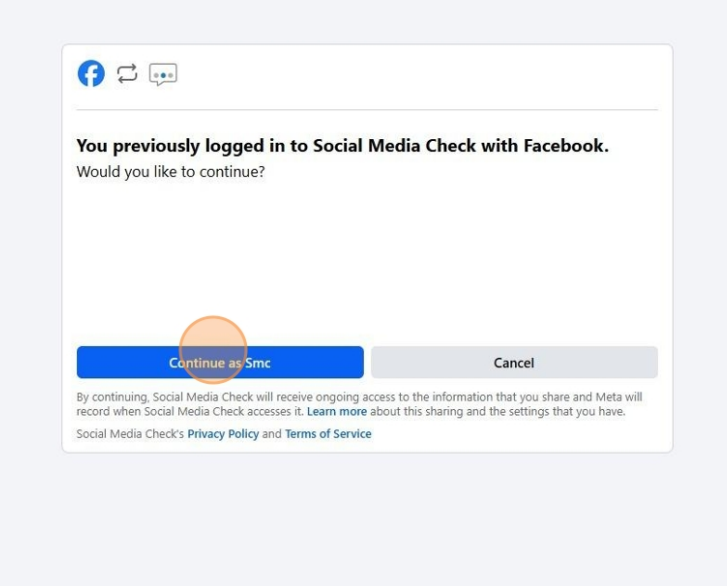

You will know that both Facebook accounts have been successfully added to the check when the account name are listed in the check screen with a green tick next to them. If you have successfully added all your accounts to the check please select the confirmation checkbox.

| XX                                                                                                    |                                                                           |
|----------------------------------------------------------------------------------------------------|---------------------------------------------------------------------------|
| f Smc Checker                                                                                                    | 0                                                                         |
| f Smc Consent                                                                                                    | 0                                                                         |
| f Facebook                                                                                                    |                                                                           |
| Instagram                                                                                                    |                                                                           |
| t Tumblr                                                                                                    |                                                                           |
| •• Flickr                                                                                                    |                                                                           |
| M Medium                                                                                                    |                                                                           |
| Disonfirm that I have selected the Social Media<br>personally control or access. I am aware that if I<br>social media accounts' I may be personally liable<br>subject to the terms of this Social Media Check r | platforms that I<br>fail to declare any<br>for these omissions,<br>eport. |
| Submit                                                                                                    |                                                                           |

|                                                                                                    | e submitted for processing.            |
|----------------------------------------------------------------------------------------------------|----------------------------------------|
| f Smc Checker                                                                                                    |                                        |
| f Smc Consent                                                                                                    | 0                                      |
| f Facebook                                                                                                    |                                        |
| O Instagram                                                                                                    |                                        |
| t Tumblr                                                                                                    |                                        |
| •• Flickr                                                                                                    |                                        |
| M Medium                                                                                                    |                                        |
| I confirm that I have selected the Social Media platforms<br>personally control or access. I am aware that if I fail to decl<br>social media accounts' I may be personally liable for these<br>subject to the terms of this Social Media Check report. | ns that I<br>clare any<br>e omissions, |
| Submit                                                                                                    |                                        |

**19** You will see a confirmation message to confirm you have successfully submitted your Social Media Check.

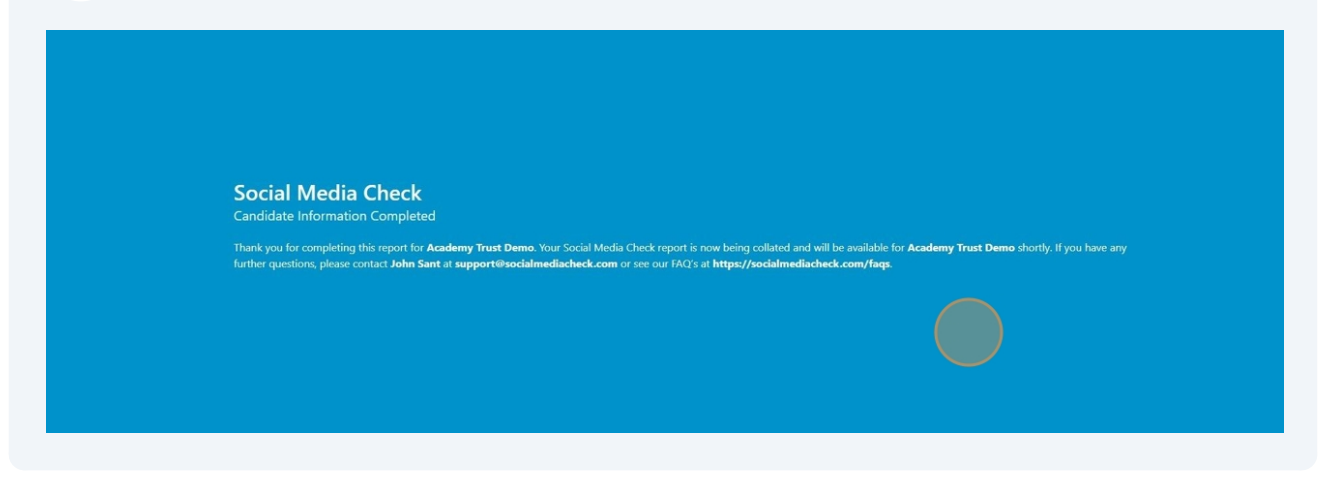

**18** Click the "Submit" button and your report will be submitted for processing.